## 券売機での通勤定期券(大人用)の新規購入

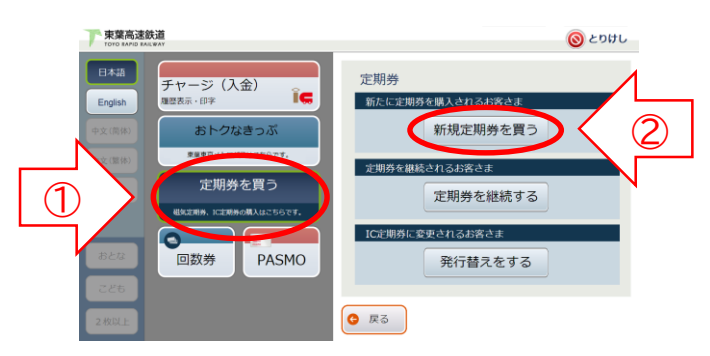

①「定期券を買う」→
 ②「新規定期券を買う」の順に選択します。

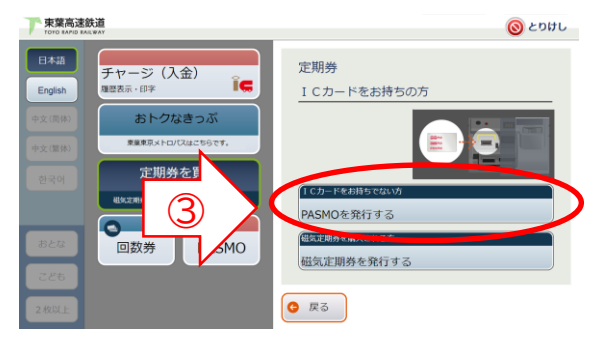

③「PASMOを発行する」を選択します。 既にPASMOをお持ちの方は挿入します。

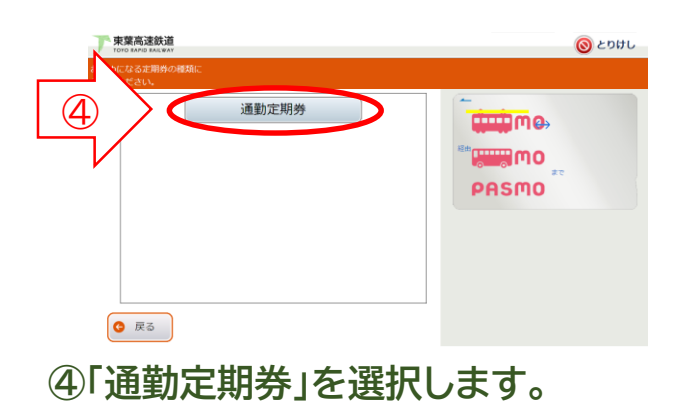

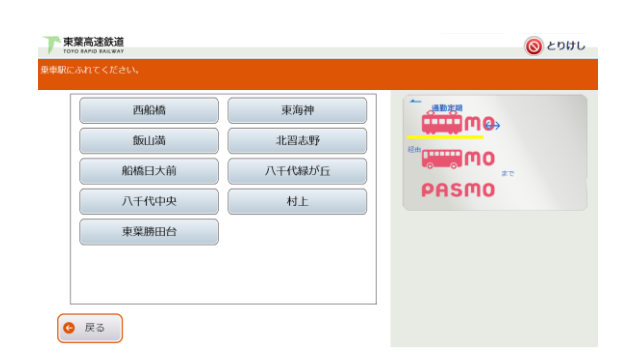

⑤東葉高速線の乗車駅名、降車駅名、 経路、有効期間、使用開始日を 選択します。

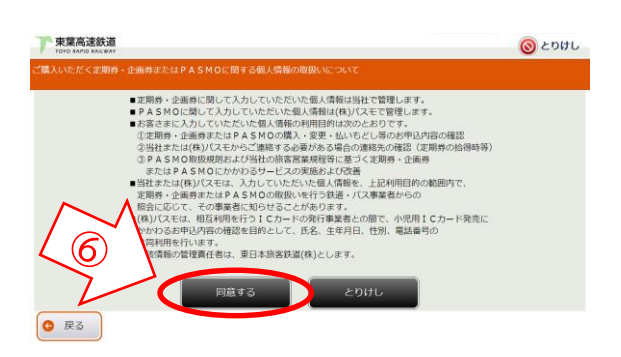

⑥「個人情報の取扱いについて」を読み、 内容に同意の上、「同意する」を 選択します。

⑦姓名、性別、生年月日、電話番号を 正しく入力します。
※挿入されたPASMOに個人情報が 登録されている場合は省略されます。

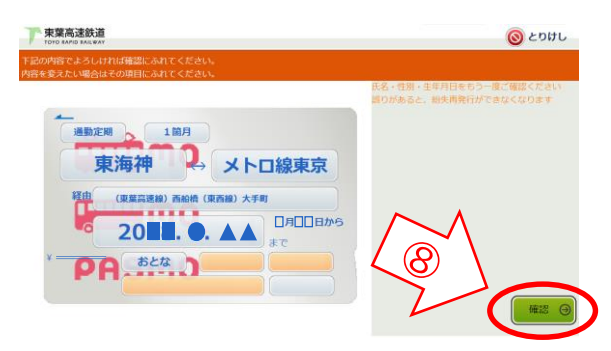

⑧内容を確認し、誤りがなければ 「確認」を選択します。 修正する場合は、当該の項目を 選択し、修正してください。

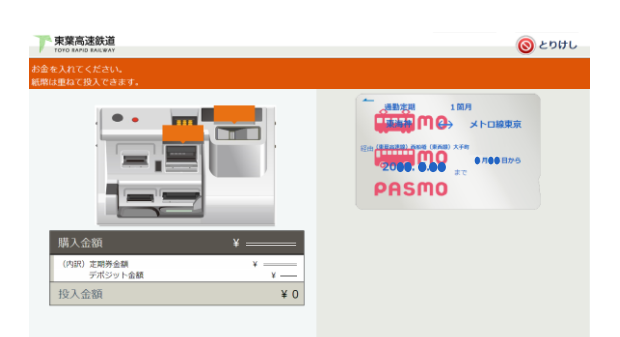

**⑨必要な金額(定期券代金、デポジット※)をお入れください。**※お手持ちのPASMOを挿入した場合デポジットは不要です。

<sup>10</sup>PASMO定期券が発券されます。